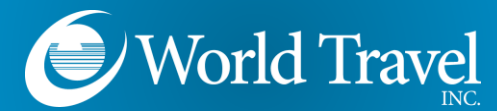

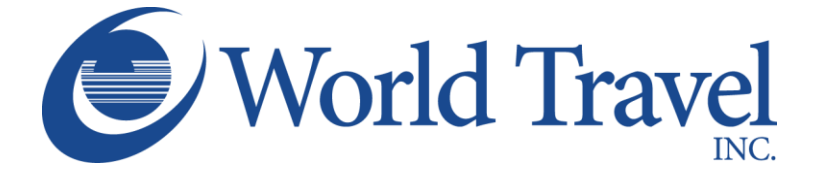

SAP Concur 🖸

# **Post Ticket Changes**

We Make Travel Simple

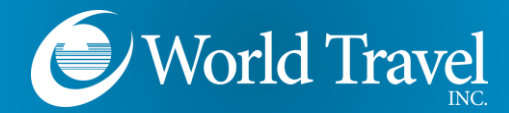

#### **About This Feature:**

- SAP Concur integrates with the Global Distribution System reprice and reissue solution.
- Concur and the GDS work together seamlessly to simplify the process of changing tickets.
- Tickets are re-priced online and Concur delivers itineraries finished for agency ticketing.
- Old and new fares and rules researched, and a new accurate price generated.
- The newly calculated price reflects appropriate rules, taxes, additional collections, refunds, penalties and airline administrative fees.

#### Limitations:

- Only full exchanges are supported. Exchanges to partially used tickets are not supported.
- Multi carrier bookings are not supported. Original and new itineraries may only consist of a single airline.
- Not available for PNRs with multiple passengers.
- Only available on ARC accredited airlines.
- Segment selection is not available. Changes may only be made on live flight segments or segments not flown.
- The use of unused ticket credits as payment for the exchange is not supported.
- PNRs with more than 4 segments or coupons are not supported.
- Once a segment has been flown, all changes must be done directly with a World Travel agent.

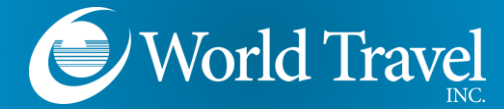

Select the Trip

After logging into Concur, click the Trip Name to select the reservation you wish to change.

| Travel Administration                                                                                                    |                                       |          |            |            | Help -      |
|----------------------------------------------------------------------------------------------------|---------------------------------------|----------|------------|------------|-------------|
| brary Templates Meetings                                                                                                    | Tools Meeting Admin Concur XA         |          |            |            |             |
| â 9                                                                                                    | Company Notes Upcoming Trips          |          |            |            |             |
|                                                                                                    | Trip Name/Description                 | Status   | Start Date | End Date   | Action      |
| h TSA Secure Flight rules, select<br>it ticket issuance if your full name,                                                                              | Trip from Dallas to New York (NMYJFI) | Ticketed | 12/10/2018 | 12/11/2018 |             |
| gender are not present in your<br>have not already done so, please                                                                                      | Trip from Dallas to Atlanta (BUPTND)  | Ticketed | 01/07/2019 | 01/10/2019 | Cancel Trip |
| • to complete the data collection<br>we any questions about the Secure<br>ease contact your dedicated World<br>ative or visit www.tsa.gov/secureflight. | Î                                     |          |            |            |             |
| n Search                                                                                                    |                                       |          |            |            |             |
| One Way Multi City                                                                                                    |                                       |          |            |            |             |
| or train station                                                                                                    |                                       |          |            |            |             |
| Find an airport   Select multiple airports                                                                                                    |                                       |          |            |            |             |

From the itinerary view, click the "Change" link next to the flight you wish to change.

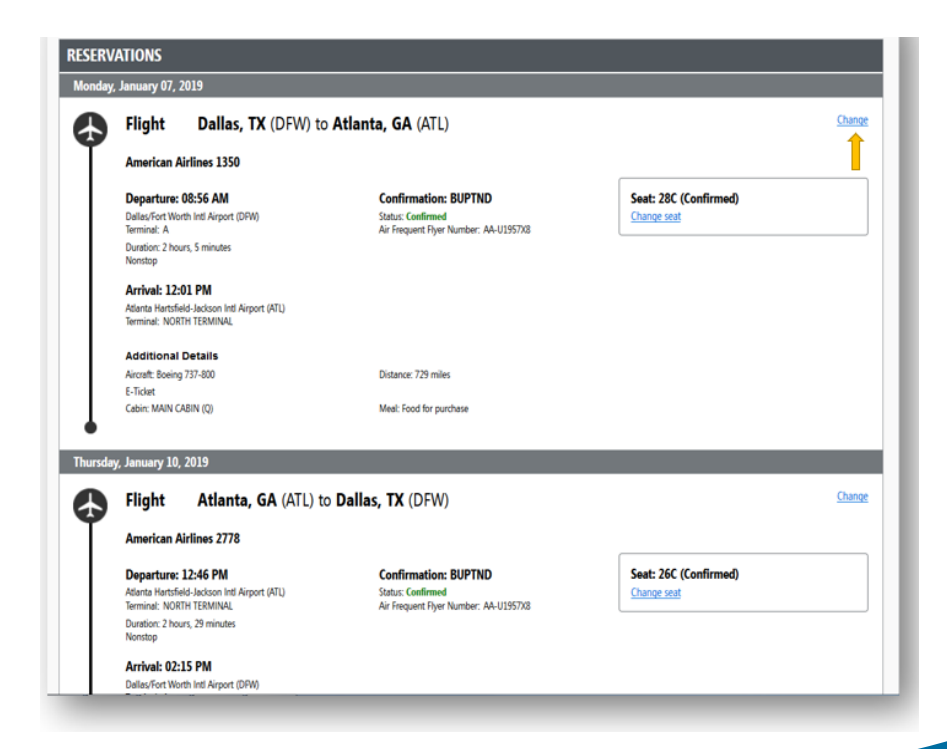

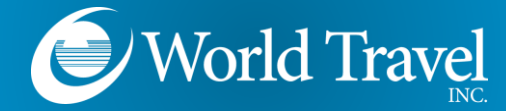

## Search for the New Flight

| allacyFort Worth Intl Airport (DFW) to Atlanta Hartsfield-Jackson Intl Airport<br>ATL)<br>From |
|------------------------------------------------------------------------------------------------|
| DFW - Dallas/Fort Worth Intl Airport - Dallas, TX                                              |
| To                                                                                             |
| ATL - Atlanta Hartsfield-Jackson Intl Airport - Atlanta, GA                                    |
| Depart                                                                                         |
| 01/07/2019 dep 💌 12:00 pm 💌 ± 2 💌 🧹                                                            |
| tlanta Hartsfield-Jackson Intl Airport (ATL) to Dallas/Fort Worth Intl Airport<br>DPW)         |

Enter the search criteria for your new flight, and click "Search".

## Flight Results

Select your new departure flight.

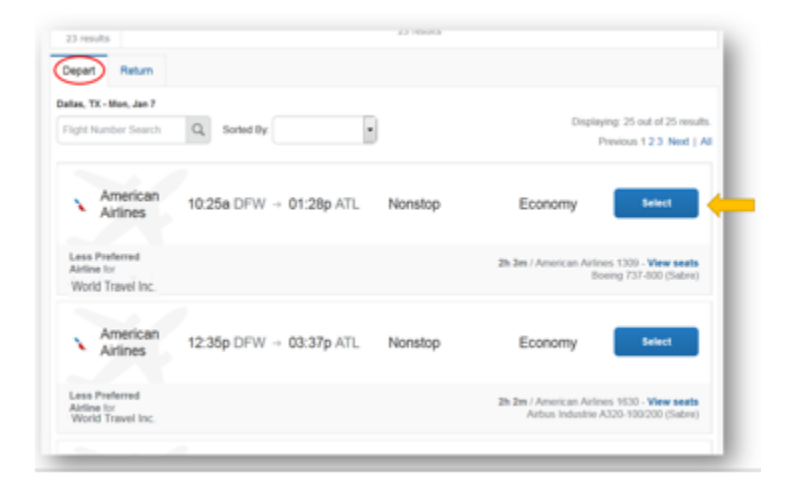

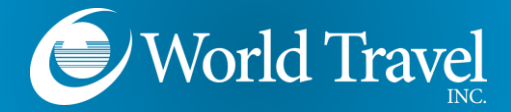

Select your return flight.

|                               | ina Aiport, Adama, OA - Tha, oan to |                                                                                     |
|-------------------------------|-------------------------------------|-------------------------------------------------------------------------------------|
| light Number Search           | Q Sorted By:                        | Displaying: 1 out of 1 results.                                                     |
| American<br>Airlines          | 12:46p <u>ATL</u> → 02:15p DFW Non  | stop Economy Select                                                                 |
| Less Preferred<br>Airline for |                                     | Original Flight 29m / American Airlines 2778 - View seats<br>Boeing 737-800 (Sabre) |

Because you did not choose to change the return flight, only the original return flight is shown as an option. But you still must select it.

Pricing

With the new itinerary displayed, click "Get Price" to verify the cost of the change.

| American<br>Airlines                             | 10:25a DFW → 01:28p ATL              | Nonstop                   | Economy                              | Remove                                       |
|--------------------------------------------------|--------------------------------------|---------------------------|--------------------------------------|----------------------------------------------|
| ess Preferred<br>irline for<br>Vorld Travel Inc. |                                      | 2 hours                   | s 3 minutes / American Airline<br>Bo | es 1309 - View seats<br>eing 737-800 (Sabre) |
| TURN 🔀 Thu                                       | , Jan 10 - Atlanta, GA to Dallas, TX |                           |                                      |                                              |
| American<br>Airlines                             | 12:46p ATL → 02:15p DFW              | Nonstop                   | Economy                              | Remove                                       |
|                                                  |                                      | Original Flight / 2 hours | 29 minutes / American Airlin         | es 2778 - View seats                         |

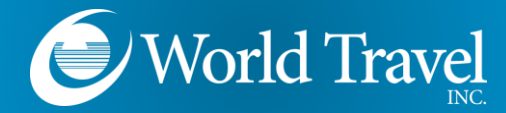

Purchase or Cancel

The itinerary summary will display the total cost of the exchange. To accept the change, click "Purchase New Flights". Or, click "Cancel Flight Exchange" to revert to the original itinerary.

| Trip Summary                           | Flight Information                                                                                      |
|----------------------------------------|----------------------------------------------------------------------------------------------------|
| Flights Reserved                       | Carrier Flight Number Frm To Depart Arrive Class                                                        |
| Round Trip                             | American Airlines 🔪 1350 DFW ATL Jan 07 08 56 am Jan 07 12 01 pm Q                                      |
| DFW - ATL<br>Depart Mon 01/07/2019     | New Flights:                                                                                            |
| Return: Thu, 01/10/2019                | Carrier Flight Number Frm To Depart Arrive Class                                                        |
|                                        | American Artitives 1309 DFW ATL Jan 07 10 25 am Jan 07 01 28 pm S                                       |
| Distribution Symposium - Group H<br>ts | Portled Far Amount 0.00   Exchange Fee: 0.00   Exchange Fee: US0200.00   Total Cost Rechange: US0205.27 |

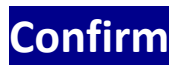

Complete the process just as you would a new reservation. When the word "Finished" appears at the top of the web page, the reservation is sent to a World Travel, Inc. agent for processing.

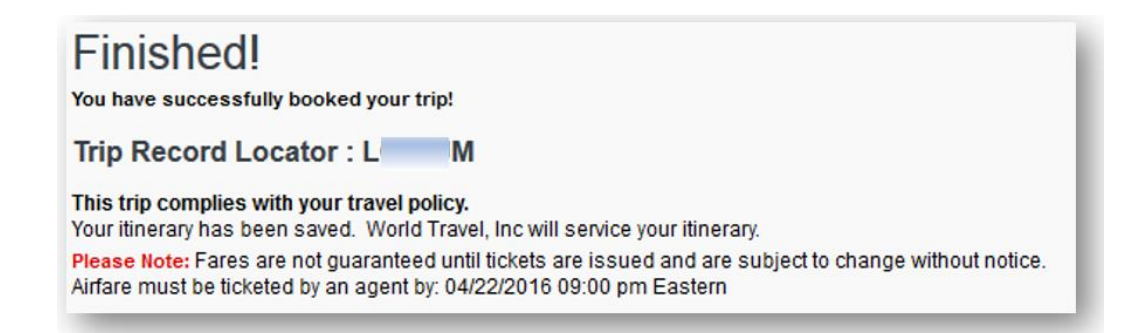

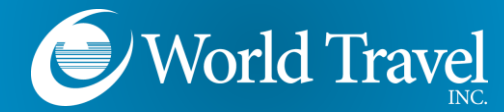

## Need Help?

Contact the World Travel, Inc. Online Support Team

### 800.221.4730

onlinehelp@worldtravelinc.com